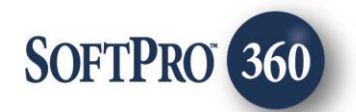

# Patriot Search User Guide

Searching the Specially Designated Nationals (SDN) List | August 14, 2017

4800 Falls of Neuse Road, Suite 400 | Raleigh, NC 27609 p (800) 848–0143 | f (919) 755–8350 | <u>www.softprocorp.com</u>

# **Copyright and Licensing Information**

Copyright © 1987–2017 by SoftPro, Raleigh, North Carolina.

No part of this publication may be reproduced in any form without prior written permission of SoftPro. For additional information, contact SoftPro, 4800 Falls of Neuse Road, Raleigh, NC 27609, or contact your authorized dealer.

Microsoft, Windows, and MS–DOS are registered trademarks of Microsoft Corporation in the United States and/or other countries. WordPerfect is a registered trademark of Corel Corporation. Crystal Reports is a registered trademark of SAP AG. HP LaserJet is a registered trademark of Hewlett Packard Development Company, L.P. GreatDocs is a registered trademark of Harland Financial Solutions Incorporated. RealEC Technologies, Inc. is majority owned by Lender Processing Services. All other brand and product names are trademarks or registered trademarks of their respective companies.

#### IMPORTANT NOTICE - READ CAREFULLY

Use of this software and related materials is provided under the terms of the SoftPro Software License Agreement. By accepting the License, you acknowledge that the materials and programs furnished are the exclusive property of SoftPro. You do not become the owner of the program, but have the right to use it only as outlined in the SoftPro Software License Agreement.

All SoftPro software products are designed to ASSIST in maintaining data and/or producing documents and reports based upon information provided by the user and logic, rules, and principles that are incorporated within the program(s). Accordingly, the documents and/or reports produced may or may not be valid, adequate, or sufficient under various circumstances at the time of production. UNDER NO CIRCUMSTANCES SHOULD ANY DOCUMENTS AND/OR REPORTS PRODUCED BE USED FOR ANY PURPOSE UNTIL THEY HAVE BEEN REVIEWED FOR VALIDITY, ADEQUACY AND SUFFICIENCY, AND REVISED WHERE APPROPRIATE, BY A COMPETENT PROFESSIONAL.

## **Table of Contents**

| Introduction4                                                                        |
|--------------------------------------------------------------------------------------|
| Benefits/Features4                                                                   |
| Launching Patriot Search                                                             |
| Access From the 360 Services Menu5                                                   |
| Select a ProForm Order for Your Search                                               |
| Welcome Screen                                                                       |
| Specifying Names for Search7                                                         |
| Adding Names from Order Contacts7                                                    |
| Including & Excluding Names in the List8                                             |
| Adding Individuals or Entities Manually9                                             |
| Executing the Search 11                                                              |
| Submit Names & Search Against the SDN List11                                         |
| Viewing Search Results                                                               |
| Search Results                                                                       |
| Search Results Document13                                                            |
| Performing an Additional Search on an Existing Transaction                           |
| Select Transaction from 360 Queue15                                                  |
| To Perform a Subsequent Search on an Existing Transaction and include Manually-Added |
| Names                                                                                |
| To Perform a New Transaction16                                                       |
| Adding Search Results to Your Order17                                                |
| Attaching the Search Results Document17                                              |

# Introduction

To help SoftPro users comply with the **USA Patriot Act**, which prohibits financial transactions with persons & organizations listed on the **Specially Designated Nationals (SDN)** list, SoftPro has developed Patriot Search. This allows users to compare individuals and/or companies in their ProForm orders—as well as others they specify—to the SDN List maintained by the **U.S. Department of Treasury**.

## **Benefits/Features**

- Users can check the SDN list on an ongoing basis to ensure that their order contacts are not prohibited persons or entities before transacting any business with them.
- All Buyers, Sellers, Lenders, and Payoff Lenders entered in the selected order will be autopopulated and auto-selected into the Search Selection screen.
- All other Contacts included in the selected order are also auto-populated into the Search Selection screen, however they are not 'auto-selected' for the SDN Search. User can select any additional contacts they choose to search.
- User can manually 'Add Name' of any additional contacts, which are not included in the selected order, yet need to be searched on the SDN.
- Users will be notified of matches with the SDN list, thus alerting them to take further action with the Department of Treasury, if necessary.
- A report detailing the search results is generated and can be attached to the order as evidence that the SoftPro user is fulfilling their due diligence.

## **Launching Patriot Search**

### Access From the 360 Services Menu

From the **360 - Services Menu**, double-click **SoftPro - Patriot Search** located under the **Settlement Services** folder. This will open the **Order Linking** screen.

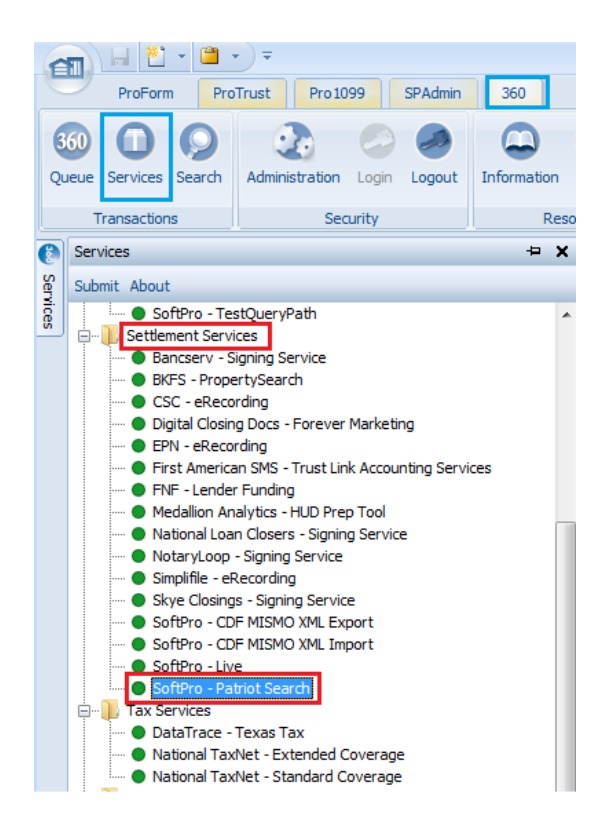

If the product hasn't been turned on by SoftPro, then the Activation Information screen will display:

| 🥶 Patriot Search - TKP5241                                                                                                    | ×                                                                          |
|----------------------------------------------------------------------------------------------------|----------------------------------------------------------------------------|
| Activation Information                                                                                                    | SOFTPRO                                                                    |
| The Patriot Search tool provides the ability to search the na<br>entities from your SoftPro order in the Specially Designate<br>maintained by the U.S. Department of Treasury's Office of<br>(OFAC). | mes of individuals and<br>d Nationals (SDN) List<br>Foreign Assets Control |
| To activate this service, please contact your SoftPro sales r                                                                                                    | epresentative.                                                             |
|                                                                                                    |                                                                            |
| For additional information, please contact:                                                                                                    |                                                                            |
| SoftPro<br>4800 Falls of Neuse Road                                                                                                    |                                                                            |
| Raleigh, NC 27609<br>(800) 848-0143                                                                                                    |                                                                            |
| (000)040-0143                                                                                                    |                                                                            |
| sales@sottprocorp.com                                                                                                    |                                                                            |
|                                                                                                    | Close                                                                      |

### Select a ProForm Order for Your Search

From the **Order Linking screen**, you can specify the order whose contacts you want to search.

| Order Linking            |
|--------------------------|
| Open Order Numbers:      |
| 2015110004<br>2015120007 |
| 2016040014               |
|                          |
| Selected Order Number:   |
| 2016040014               |
| OK Cancel                |

- All the orders that are currently opened in your 360 session will be listed in the Open Order Numbers pane. The Selected Order Number field will automatically populate with the currently active ProForm order.
- You may **select an order** from the list which will **automatically display** in the **Selected Order Number** field or you can manually enter the desired order number.
- Click **OK** to navigate to the **Welcome screen**.

### Welcome Screen

The Welcome screen provides a brief summary of the Patriot Search tool.

| 🥶 Patriot Search - 2016040014                                                                                                    | <b>—</b>                                                                                 |
|----------------------------------------------------------------------------------------------------|------------------------------------------------------------------------------------------|
| Welcome                                                                                                    | SOFTPRO                                                                                  |
| Patriot Search allows you to search the Specially Desig<br>list maintained by the U.S. Treasury Department. You w<br>each buyer, seller and lender entered on your ProForm<br>ability to attach a document with the results of the searc | nated Nationals (SDN)<br>ill be able to search<br>order and have the<br>h to your order. |
| Skip Welcome Screen                                                                                                    | Next Exit                                                                                |

- Click **Next** to navigate to the Search Selection screen.
- Click the Skip Welcome Screen checkbox to bypass for future sessions.

X

## **Specifying Names for Search**

### **Adding Names from Order Contacts**

The **Search Selection** screen will automatically populate with all contacts entered into the order and it **will auto-select** all names that fall under **these Contact types**:

- Buyer(s)
- Seller(s)
- Lender(s)
- Payoff Lender(s)

| Order Co                                   | ontacts                                                                                                    |                                             |                   |
|--------------------------------------------|----------------------------------------------------------------------------------------------------|---------------------------------------------|-------------------|
| <b>+</b> - ≙ ∻                             |                                                                                                    |                                             |                   |
| Туре                                       | Name                                                                                                    | Code                                        |                   |
| Buyer/Borrower<br>Buyer/Borrower<br>Lender | Bob Crowley<br>Brent Williams<br>Farmer's Commercial B                                                                                                    | B<br>B2<br>Bank L                           |                   |
| Payoff Lender<br>Seller<br>Seller          | Wells Fargo<br>Steve Smith<br>John Amold                                                                                                    | P<br>S<br>S2                                |                   |
| Orde                                       | <b>r Contacts</b> will automa<br>Patriot <b>Search Selec</b>                                                                                                    | tically pull into th<br><b>tion</b> screen. | е                 |
| ſ                                          | 🥹 Patriot Search - 20160500 7                                                                                                    |                                             |                   |
|                                            | Search Selection                                                                                                    |                                             | SOFTPRO           |
| -                                          | Select the names to search a                                                                                                    | the Specially Designated Nat                | ionals (SDN) List |
|                                            | Image: Ward of the second second secon | y<br>ams<br>d<br>ommercial Bank             |                   |
|                                            | 6 out of 6 selected.                                                                                                    | Desk                                        | Citaria Circo     |
|                                            | Add Name                                                                                                    | Back                                        | Submit Close      |

These **Other Contact Types** will automatically populate into Patriot Search, but **will not auto-select** in the **Search Selection** screen:

- Appraiser
- Attorney
- Builder
- Escrow Company
- General Contractor
- Government
- Hazard Insurance Agent
- HOA
- Underwriter

- HOA Management
- Home Inspector
- Listing Agent
- Loan Servicer
- Mortgage Broker
- Other Contact
- Pest Inspector

- Qualified Intermediary
- Selling Agent
- Settlement Agent
- Subcontractor
- Surveyor
- Title Company

### Including & Excluding Names in the List

User may select additional names from the default list that is presented or add names manually. The **checkbox** next to each name allows you **include** or **exclude** names in the search:

| 🧆 P. | atriot       | Search     | - 2017080002                                                   | ×    |
|------|--------------|------------|----------------------------------------------------------------|------|
| 5    | earc         | h Selec    | tion SOFTPE                                                    | kO.  |
| 5    | Se ct        | the nam    | nes to search on the Specially Designated Nationals (SDN) List |      |
|      |              |            | Name                                                           |      |
|      | $\square$    | В          | Bob Crowley                                                    |      |
|      | $\square$    | B2         | Brent Williams                                                 |      |
|      | $\checkmark$ | S          | Steve Smith                                                    |      |
|      | $\square$    | <b>S2</b>  | John Arnold                                                    |      |
|      | $\checkmark$ | L.         | Farmer's Commercial Bank                                       |      |
|      | $\square$    | P          | Wells Fargo                                                    |      |
|      |              | 0          | Joe Contact                                                    |      |
| 6    | 6 out o      | of 7 selec | cted.                                                          |      |
|      |              |            | Auto Accept "No Match" Resu                                    | lts? |
|      | Add N        | Name       | Back Submit Close                                              | e    |

- All checkboxes for **Buyers**, **Sellers**, **Lenders**, and **Payoff Lenders** are checked by default.
- Other Contacts populated from the Linked Order are not checked by default.

- You may de-select or select all names at once by unchecking or checking the checkbox at the top of the column.
- A color code appears next to each name that indicates whether the name is a **Buyer Contact**, **Seller Contact**, or **Other Contact**.
- A counter displayed below the list will show how many names from the list have been selected.
  - o Blue: Buyer contacts
  - **Green**: Seller contacts
  - **Orange:** All other contacts
- Auto Accept "No Match" Results: When this box is checked, your search results will be submitted automatically if none of the contacts you search return a match in the SDN. In this situation, the results of your search will not display for your review.
  - If one or more contacts **does** have a match in the SDN, you will see the results of the search.

### Adding Individuals or Entities Manually

The **Add Name** button on the **Search Selection** screen can be used to manually include names that are not included in the order. This must be done before selecting **Submit**.

User can add more names to include in the search by clicking Add Name:

| (H)    |         | Weitersteil Workel                        |
|--------|---------|-------------------------------------------|
| 147    |         | The read to Electrone cited Banks         |
| (#)    |         | Walts Rege                                |
|        |         |                                           |
| (Salid | Failers | ai an an an an an an an an an an an an an |
|        |         |                                           |
|        |         |                                           |
|        | ame     | Balk Salest Chase                         |
| Huu N  |         |                                           |

- Names added manually are **not** saved in the Order, but are saved in the Transaction.
  - To complete a search later and include names that were added manually, please see <u>Performing an Additional Search on an Existing Transaction</u>.
- An Add Name dialog will appear that allows for adding an Individual or Entity.
  - To add an Individual's name, select Individual, enter a First & Last name, & click
     Add:

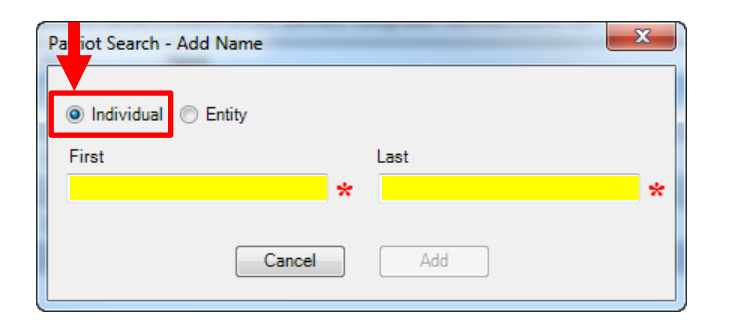

• To add an **Entity** (Business or Organization), select **Entity**, enter the **full name** of the entity, and click **Add**:

| Patriot Search-Act Name | ×   |
|-------------------------|-----|
| 🔘 Individual 💿 Entity   |     |
| Name                    |     |
|                         | *   |
|                         |     |
| Cancel                  | Add |

• Manually-added name(s) will appear in the name list on the Search Selection screen with an orange block containing the letter O for Other:

| <b>V</b>     |           | Name                     |
|--------------|-----------|--------------------------|
| $\checkmark$ | В         | Bob Crowley              |
| <b>V</b>     | 82        | Brent Williams           |
| 1            | S         | Steve Smith              |
| <b>V</b>     | <b>S2</b> | John Arnold              |
| 1            | L         | Farmer's Commercial Bank |
| <b>V</b>     | P         | Wells Fargo              |
| V            | 0         | Joe Contact              |

## **Executing the Search**

### Submit Names & Search Against the SDN List

Once you're satisfied with the list of names that you'd like to include in the search, click **Submit** from the **Search Selection** screen to compare the selected order names against the SDN list:

| 🥶 Patriot Search - : | 2016050017                                                    | * |
|----------------------|---------------------------------------------------------------|---|
| Search Selecti       | ion SOFTPRO                                                   |   |
| Select the name      | es to search on the Specially Designated Nationals (SDN) List |   |
|                      | Name                                                          |   |
| В                    | Bob Crowley                                                   |   |
| <b>Z B2</b>          | Brent Williams                                                |   |
| S S                  | Steve Smith                                                   |   |
| V 52                 | John Arnold                                                   |   |
| V L                  | Farmer's Commercial Bank                                      |   |
| P                    | Wells Fargo                                                   |   |
| <b>v</b>             | Joe Contact                                                   |   |
| 7 out of 7 select    | ied.                                                          | 1 |
| Add Name             | Back Submit Close                                             |   |

# **Viewing Search Results**

### Search Results

Once the search against the government SDN list is complete, the **Search Results** screen will display the results:

| 🥹 Patriot Search - 2016050017                                                     |                         |             | <b>—</b>    |  |  |  |  |
|-----------------------------------------------------------------------------------|-------------------------|-------------|-------------|--|--|--|--|
| Search Results                                                                    |                         |             | OFTPRO      |  |  |  |  |
|                                                                                   |                         |             |             |  |  |  |  |
| Name                                                                              | Result                  |             |             |  |  |  |  |
| B Bob Crowley                                                                     | 🧹 No Match              |             |             |  |  |  |  |
| Brent Williams                                                                    | 🛷 No Match              |             |             |  |  |  |  |
| S Steve Smith                                                                     | 🛷 No Match              |             |             |  |  |  |  |
| 52 John Arnold                                                                    | 0 Partial Match         |             |             |  |  |  |  |
| Farmer's Commercial B                                                             | 🕕 Exact Match           |             |             |  |  |  |  |
| P Wells Fargo                                                                     | 🛷 No Match              |             |             |  |  |  |  |
| Joe Contact                                                                       | 🛷 No Match              |             |             |  |  |  |  |
|                                                                                   |                         |             |             |  |  |  |  |
| The document below will be attached and saved to the ProForm order once accepted. |                         |             |             |  |  |  |  |
| View Copy Document Name                                                           | File Name               | File Size   | Transferred |  |  |  |  |
| PatriotSearch_2016050                                                             | 001 PatriotSearch_20160 | 5001 140396 | 100%        |  |  |  |  |
|                                                                                   |                         | C Acce      | pt Close    |  |  |  |  |

- The Result column will display the name(s) as No Match, Partial Match, or an Exact Match.
  - **No Match**: The Order Contact name did not match any names on the SDN List.
  - **Partial Match**: All parts of an Order Contact name match a part of a full name on the SDN List.
    - Example: The name John Arnold is a Partial Match because a full name on the SDN list is John Arnold Bredenkamp.
  - **Exact Match**: All parts of an Order Contact name matched all parts of a full name on the SDN List.

#### Search Results Document

A PDF document detailing the search results is generated, and is available on the Search Results screen:

| 🥌 Pat     | riot Searc | h - 2016050017            |              |                         |              | <b>X</b>    |
|-----------|------------|---------------------------|--------------|-------------------------|--------------|-------------|
| Se        | arch Res   | sults                     |              |                         | S            | OFTPRO      |
|           | Nam        | e                         |              | Result                  |              |             |
| В         | Bob        | Crowley                   | <b>V</b>     | No Match                |              |             |
| B2        | Bren       | t Williams                | $\checkmark$ | No Match                |              |             |
| S         | Stev       | e Smith                   | $\checkmark$ | No Match                |              |             |
| <b>S2</b> | John       | Arnold                    | 0            | Partial Match           |              |             |
| L         | Farn       | ner's Commercial B        | 0            | Exact Match             |              |             |
| P         | Wel        | ls Fargo                  | $\checkmark$ | No Match                |              |             |
| 0         | Joe (      | Contact                   | V            | No Match                |              |             |
|           |            |                           |              |                         |              |             |
| The do    | ocument b  | elow will be attached and | d sav        | red to the ProForm orde | er once acce | epted.      |
| View      | Сору       | Document Name             | Fi           | le Name                 | File Size    | Transferred |
| A         |            | PatriotSearch_20160500    | 1 Pa         | triotSearch_201605001   | 140396       | 100%        |
| 1         |            |                           |              | (                       | Accept       | ot Close    |

- **To view this document**, click the **PDF icon** in the **View column** at the bottom of the Search Results screen.
  - This .PDF provides more detailed information of the search results and can be attached to your ProForm order as a record that an SDN search was completed.

The document will display the following information:

- Date Of Search.
- Last Publish Date of SDN List: The date that the SDN List was last published by OFAC (Office of Foreign Assets Control)/U.S. Department of Treasury.
- **SoftPro Order Number** of the transaction.
- **Results table** showing:
  - Name (Individual/Entity): All Order Contact names included in the search.
  - **Search Status** for each name: No Match, Partial Match or Exact Match.

- **Details**: Shows the matching names found in the SDN List including alias(s) and/or the original name for any Partial or Exact matches.
- **Details & Identifications section**: Provides further information (i.e. passport info), if available, in the SDN List for any Partial or Exact matches including:
  - **Type**: Individual or Entity.
  - **Full Name**: Original name of an individual or entity name that was submitted in the search.
  - Title
  - Date of Birth
  - Place of Birth
  - o Program
  - Nationality
  - Citizenship
  - Remarks
  - Type of Identification
  - o ID#
  - Country
  - Issue Date
  - Expiration

**Note:** If this is the first time Patriot Search was run for this Order, you may skip to <u>Adding Search Results</u> to <u>Your Order</u>.

• The following two pages provide details on Performing an Additional Search on an Existing Transaction; refer to these pages if you want to run a follow-up search on the same Contacts you've already searched..

# Performing an Additional Search on an Existing Transaction

### Select Transaction from 360 Queue

If a second search on a previously executed transaction is required, then all names that you selected for the first search will populate for the second search. **Note:** If you wish to have manually-added names from a previous search populate, you must select the Patriot Search Transaction Number for the Linked Order from the 360 Queue.

### To Perform a Subsequent Search on an Existing Transaction and include Manually-Added Names

• To populate a new Patriot Search with any manually-added names from a previous search, select the **360 tab**:

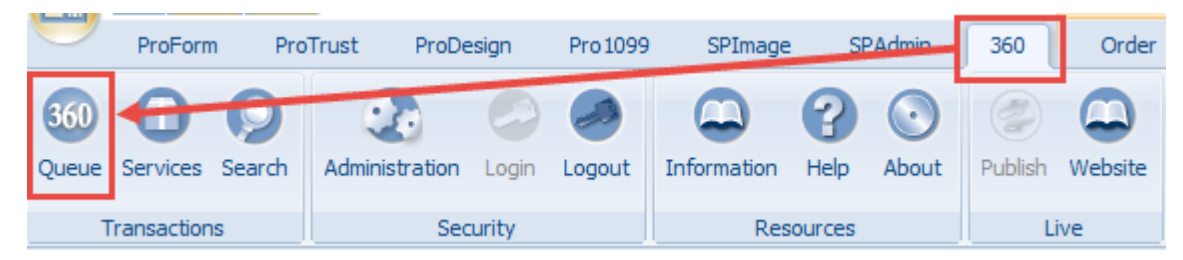

• Click the **360 Queue** to open a new window at the bottom of screen:

| all a second and a second and a second second secon |          |            |             |              |                |        |  |  |  |  |  |  |
|----------------------------------------------------------------------------------------------------|----------|------------|-------------|--------------|----------------|--------|--|--|--|--|--|--|
| Queue                                                                                                    |          |            |             |              |                |        |  |  |  |  |  |  |
| 🕐 Next S                                                                                                    | tep 🔘 🖂  | Views: Ad  | tive Order  |              | - 😭 📝 🔒 🛍      | Filter |  |  |  |  |  |  |
|                                                                                                    | Provider | Service    | Status 🔺    | Linked Order | Linked Profile | Cre    |  |  |  |  |  |  |
| \$                                                                                                    | SoftPro  | Patriot Se | Completed   | 2017080002   | Default        | savit  |  |  |  |  |  |  |
| \$                                                                                                    | SoftPro  | Patriot Se | Completed   | 2017080002   | Default        | savi   |  |  |  |  |  |  |
| \$                                                                                                    | SoftPro  | Patriot Se | Completed   | 2017080002   | Default        | savi   |  |  |  |  |  |  |
| \$                                                                                                    | SoftPro  | Automati   | Completed   | 2017080002   | Default        | crys   |  |  |  |  |  |  |
| \$                                                                                                    | EPN      | eRecording | In Progress | 2017080002   | Default        | Andi   |  |  |  |  |  |  |

• All transactions that are currently opened in the 360 session will be listed in the **Queue.** Doubleclick your Patriot Search transaction number from the list to launch a Patriot Search Update and **automatically display all names previously searched** for this transaction:

| 🍃 🖪 🛗      | Filter: All Provide | rs                | - 2 11 🗇         |             |                         |  |  |  |  |  |
|------------|---------------------|-------------------|------------------|-------------|-------------------------|--|--|--|--|--|
| ed Profile | Created By          | Created On        | Completed On     | Description | Transaction Number      |  |  |  |  |  |
| ult        | savitri akella      | 8/9/2017 11:45 AM | 8/9/2017 11:45   |             | 410060-30-170809-034325 |  |  |  |  |  |
| ult        | savitri akella      | 8/9/2017 11:44 AM | 8/9/2017 11:44   |             | 410060-30-170809-034324 |  |  |  |  |  |
| Şult       | savitri akella      | 8/9/2017 11:41 AM | 8/9/2017 11:43   |             | 410060-30-170809-034322 |  |  |  |  |  |
| ult        | crystal.grang       | 8/9/2017 9:53 AM  | 8/9/2017 9:53 AM |             | 410060-30-170809-034317 |  |  |  |  |  |
| ult        | Andrew Mudg         | 8/4/2017 1:46 PM  |                  |             | 410060-30-170804-034258 |  |  |  |  |  |

• You may manually **Add Name** if you have additional contacts you wish to search. Otherwise, Click **Update** once you have confirmed all names desired are listed:

| 360 | Patriot Search - 2017080002                                                 |           |                                 |  |  |  |  |  |  |  |  |  |
|-----|-----------------------------------------------------------------------------|-----------|---------------------------------|--|--|--|--|--|--|--|--|--|
|     | Search                                                                      | Selectio  | SOFTPRO                         |  |  |  |  |  |  |  |  |  |
|     | Select the names to search on the Specially Designated Nationals (SDN) List |           |                                 |  |  |  |  |  |  |  |  |  |
|     |                                                                             |           | Name                            |  |  |  |  |  |  |  |  |  |
|     |                                                                             | В         | Bob Crowley                     |  |  |  |  |  |  |  |  |  |
|     |                                                                             | 82        | Brent Williams                  |  |  |  |  |  |  |  |  |  |
|     |                                                                             | S         | Steve Smith                     |  |  |  |  |  |  |  |  |  |
|     |                                                                             | <b>S2</b> | John Arnold                     |  |  |  |  |  |  |  |  |  |
|     |                                                                             | - L -     | Farmer's Commercial Bank        |  |  |  |  |  |  |  |  |  |
|     |                                                                             | P         | Wells Fargo                     |  |  |  |  |  |  |  |  |  |
|     |                                                                             | 0         | Joe Contact                     |  |  |  |  |  |  |  |  |  |
|     | 7 out of 7 selected.                                                        |           |                                 |  |  |  |  |  |  |  |  |  |
|     |                                                                             |           | Auto Accept "No Match" Results? |  |  |  |  |  |  |  |  |  |
|     | Add Na                                                                      | me        | Back Update Close               |  |  |  |  |  |  |  |  |  |

#### **To Perform a New Transaction**

• Launching Patriot Search from the 360 Services Menu will create a new transaction, but manually-added names added to this order in previous searches will not be populated:

|              | ProForm       | n Pro              | oTrust  | ProDe   | sign  | Pro 1099 | SPImage     | S                | PAdmin      | 360     | Order   |
|--------------|---------------|--------------------|---------|---------|-------|----------|-------------|------------------|-------------|---------|---------|
| 360<br>Queue | O<br>Services | <b>O</b><br>Search | Adminis | tration | Login | Logout   | Information | <b>?</b><br>Help | ()<br>About | Publish | Website |
| Transactions |               |                    |         | Sec     | urity |          | Res         | ources           |             | Li      | ve      |

# **Adding Search Results to Your Order**

### Attaching the Search Results Document

• Click Accept on the Search Results screen to attach the results .pdf to your ProForm order:

|                | 🥶 Patriot Search - 2016050017 🛛 💽                                                 |       |                    |          |               |           |             |  |  |  |
|----------------|-----------------------------------------------------------------------------------|-------|--------------------|----------|---------------|-----------|-------------|--|--|--|
| Search Results |                                                                                   |       |                    |          |               |           |             |  |  |  |
| [              |                                                                                   | Nam   | e                  |          | Result        |           |             |  |  |  |
|                | В                                                                                 | Bob   | Crowley            | <b>V</b> | No Match      |           |             |  |  |  |
|                | 82                                                                                | Bren  | t Williams         | <b>V</b> | No Match      |           |             |  |  |  |
|                | S                                                                                 | Steve | e Smith            | V        | No Match      |           |             |  |  |  |
|                | <b>S2</b>                                                                         | John  | Arnold             | 0        | Partial Match |           |             |  |  |  |
|                | L                                                                                 | Farm  | ner's Commercial B | 0        | Exact Match   |           |             |  |  |  |
|                | P                                                                                 | Well  | s Fargo            | V        | No Match      |           |             |  |  |  |
|                | 0                                                                                 | Joe 0 | Contact            | V        | No Match      |           |             |  |  |  |
|                |                                                                                   |       |                    |          |               |           |             |  |  |  |
| 1              | The document below will be attached and saved to the ProForm order once accepted. |       |                    |          |               |           |             |  |  |  |
|                | View                                                                              | Сору  | Document Name      | Fi       | e Name        | File Size | Transferred |  |  |  |
|                | Patriot Search_201605001 Patriot Search_201605001 140396 100%                     |       |                    |          |               |           |             |  |  |  |
|                | Close Close                                                                       |       |                    |          |               |           |             |  |  |  |

• To access the document once it has been attached, click the **Order tab** and select **Attachments**:

| -         | 1 🗄 🔹 🗎         | (+)=      |            |                  |                  |           | Order Tools       |                    |                                                                                 |
|-----------|-----------------|-----------|------------|------------------|------------------|-----------|-------------------|--------------------|---------------------------------------------------------------------------------|
| $\square$ | ProForm F       | ProTrust  | Pro 1099   | SPImage          | SPAdm            | in        | Order             |                    |                                                                                 |
| Registe   | Checklist Tasks | Requested | Tasks Note | My So<br>P Order | reens<br>History | Documents | ()<br>Attachments | 📰 Document History | <ul> <li>Apply Template</li> <li>Overlay Order</li> <li>Rename Order</li> </ul> |
|           |                 | Quick L   | inks       |                  |                  |           | Docum             | ents               | Actions                                                                         |